# Oferta inwestycyjna – działki na sprzedaż

\*Przechodzimy na stronę: http://sip.swilcza.com.pl/

### Link do filmiku instruktażowego

## Serwisy

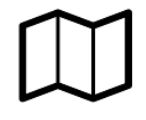

Portal mapowy ogólny Obejmuje pełen zakres systemu

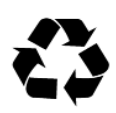

Planowanie przestrzenne Obejmuje plany miejscowe oraz studium

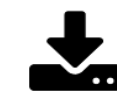

Gospodarka komunalna U Sprawdź harmonogram odbioru odpadów Us wpisujac swój adres zamieszkania...

Usługi OWS

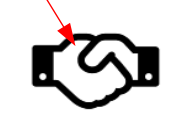

Oferta inwestycyjna Obejmuje tereny inwestycyjne oraz działki na sprzedaż - Pokaż informacje

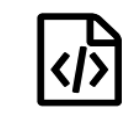

Katalog metadanych Dostęp do katalogu metadanych

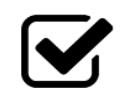

Wybory Wyszukaj komisję wyborczą wpisując swój adres zamieszkania...

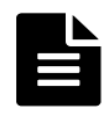

#### Wnioski i formularze Wnioski i formularze związane z informacją przestrzenną do pobrania

## Wyświetli się widok mapy:

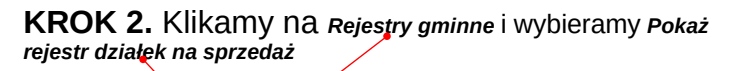

KROK 1. Klikamy na

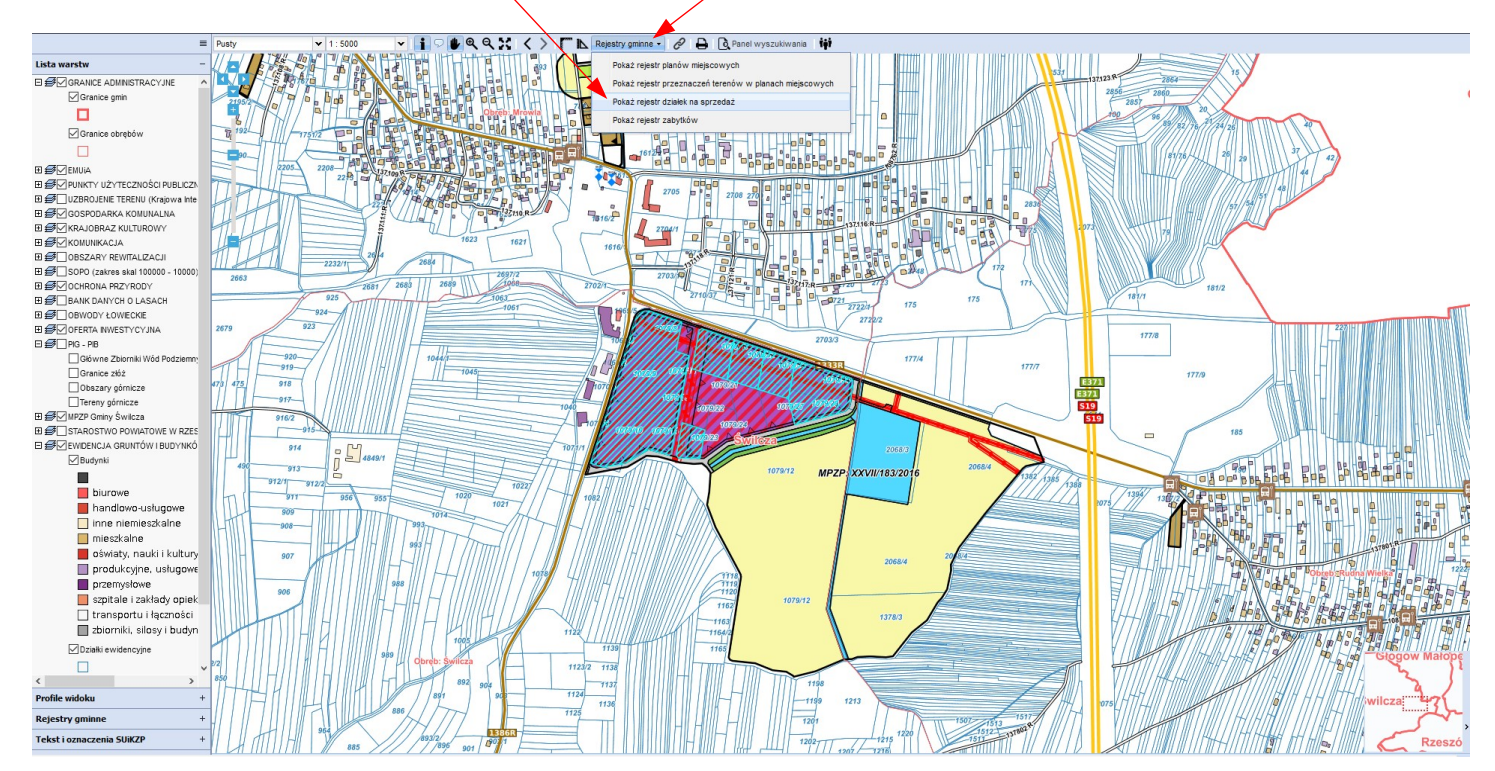

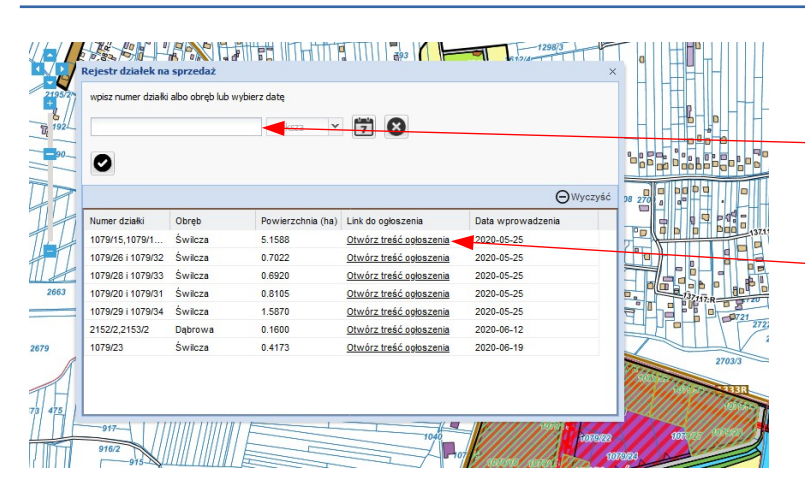

### POZOSTAŁE CZYNNOŚCI:

**Rejestr działek na sprzedaż** pozwala na przeglądanie w formie tabeli aktualnych informacji na ten temat

 wyszukiwanie działek na sprzedaż po numerze, nazwie obrębu geodezyjnego czy dacie wprowadzenia informacji,

- tabela pozwala na sortowanie informacji klikając na nazwę kolumny,

 Otwórz treść ogłoszenia przenosi do treści ogłoszenia na stronie BIP Urzędu Gminy,

- dwukrotne kliknięcie (lkm) na działkę/działki przybliża widok mapy do działki/działek,

 po zamknięciu tabeli z Rejestrem działek na sprzedaż, kliknięcie (lkm) na działkę/działki w obrębie mapy otwiera informacje o tej działce/działkach

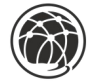